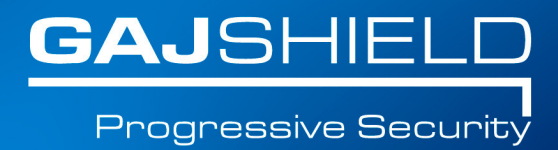

# How to setup L2TP VPN Dialer for Windows 7

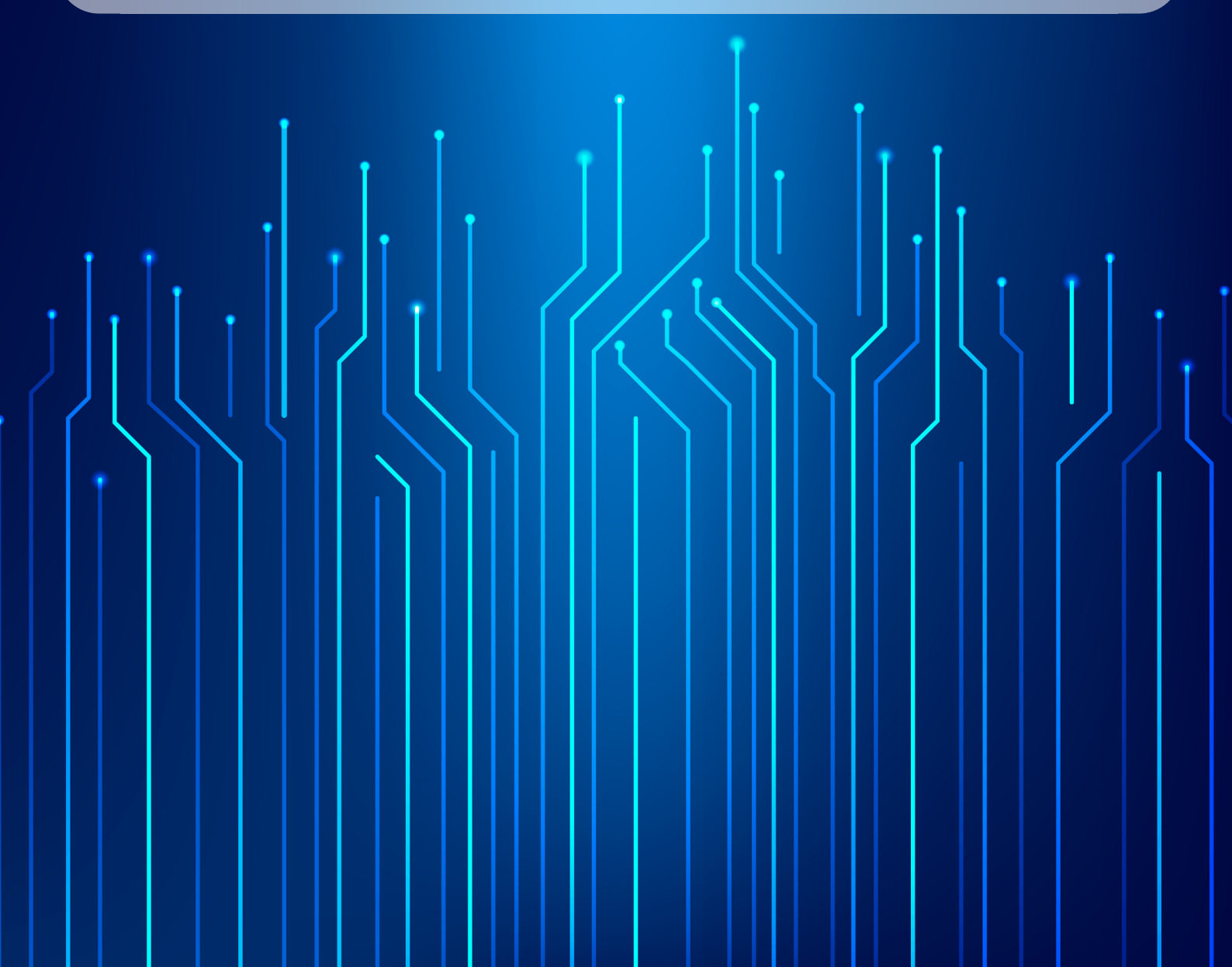

# How to setup L2TP VPN Dialer for Windows 7

Setting up VPN Dialer access under Windows 7 is simple. Follow the instructions that define a step-by-step procedure that will lead you through the creation process of a L2TP/IPsec VPN connection.

#### **Open Network Connections**

1. First, go to the Start Menu and select Control Panel.

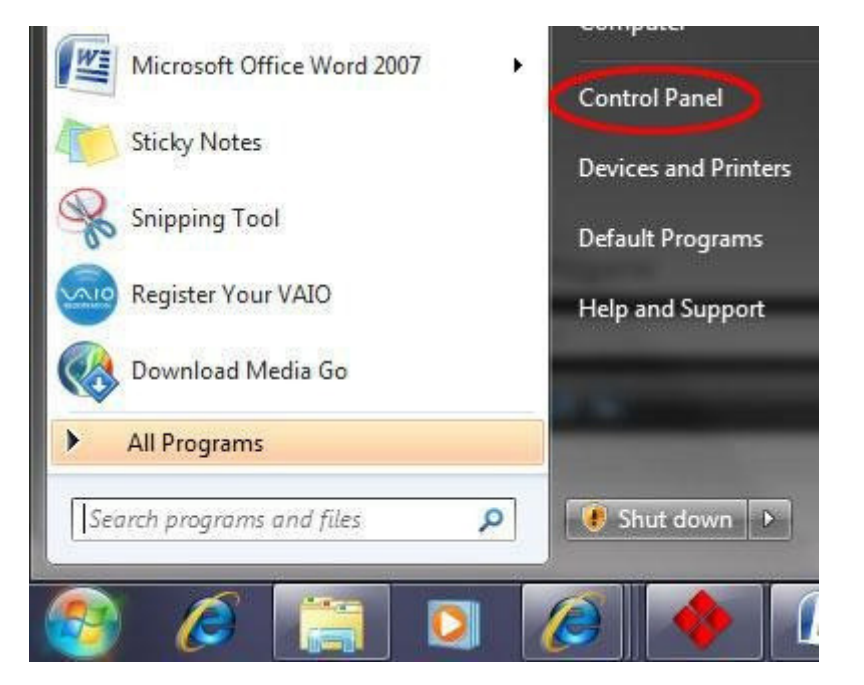

2. Click on the "Network and Internet" control panel, which is circled below in red.

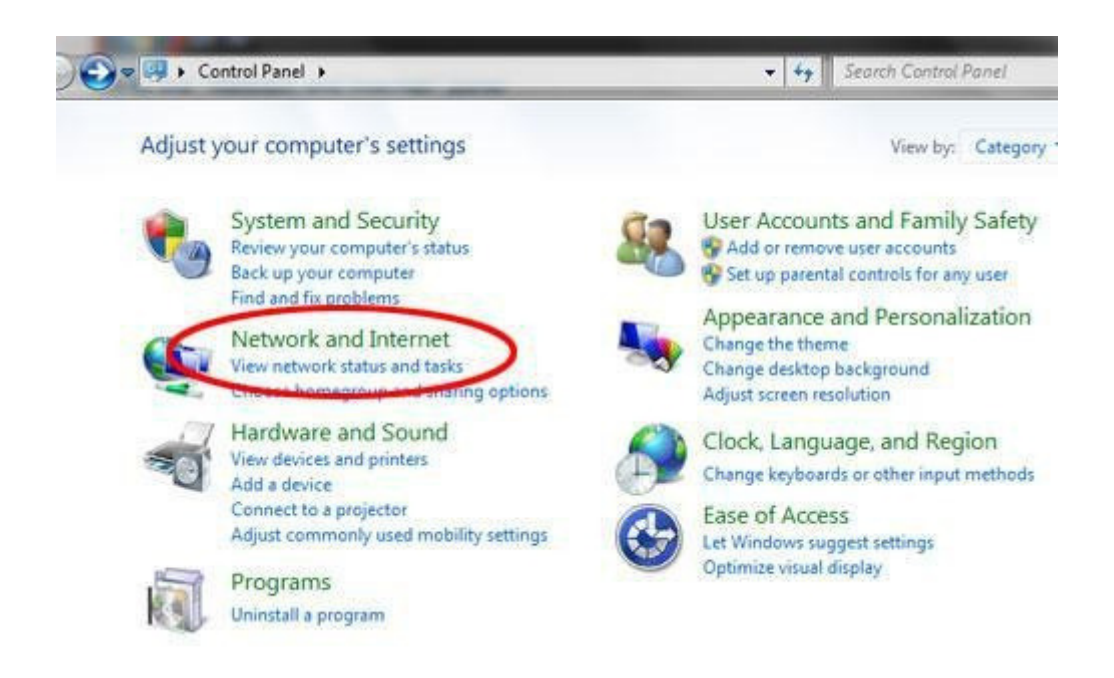

Toll Free: 1800 2200 32 | +91 (22) 66607450 | support@gajshield.com | www.gajshield.com

3. Click on "View network status and tasks."

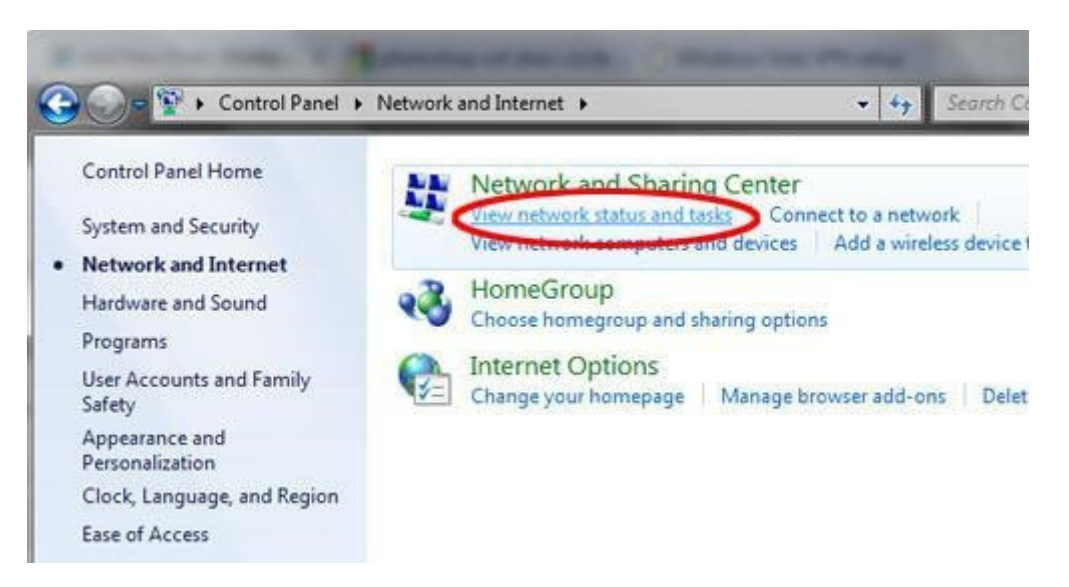

#### Set up a connection

4. Then click on "Set up a new connection or network".

| Change | your networking settings                                                                                                    |
|--------|----------------------------------------------------------------------------------------------------|
| Č      | Set up a new connection or network<br>Set up a wireless, broadband, dial-up, ad boc, or VPN connection; or set up a router or |
|        | access point.                                                                                                    |
| 1      | Connect to a network                                                                                                    |
|        | Connect or reconnect to a wireless, wired, dial-up, or VPN network connection.                                                |
|        | Choose homegroup and sharing options                                                                                          |
|        | Access files and printers located on other network computers, or change sharing settings.                                     |
|        | Troubleshoot problems                                                                                                    |
|        | Diagnose and repair network problems, or get troubleshooting information.                                                     |

The "Set up a new connection or network" window will now be displayed.

5. Click on "Connect to a workplace", and then click "Next" in the lower right hand section of the window.

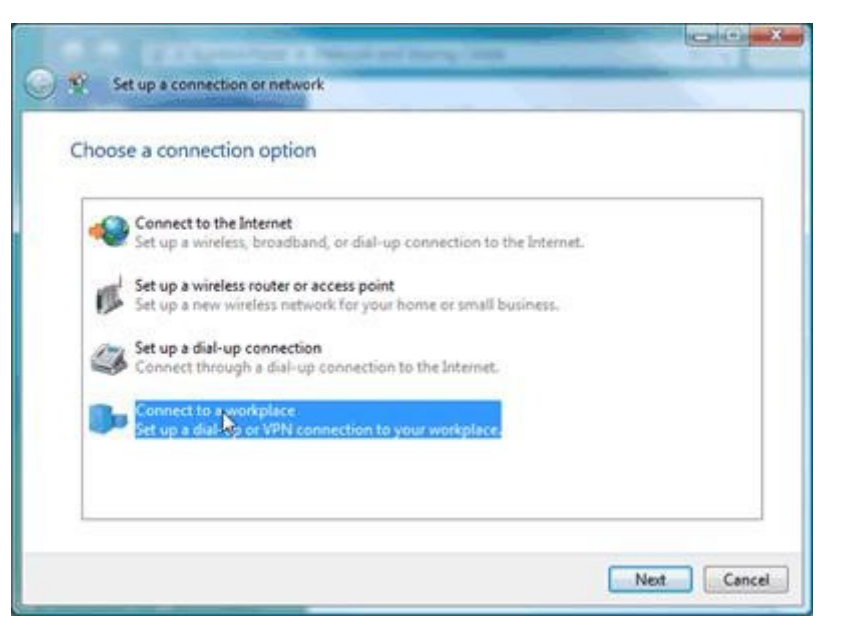

### How do you want to connect?

6. Next, you will be asked how do you want to connect. Click on "Use my Internet connection.(VPN)"

| Connect to a workplace                                                                                             |        |
|----------------------------------------------------------------------------------------------------|--------|
| How do you want to connect?                                                                                        |        |
| Use my Internet connection (VPN)<br>Connect using a virtual private network (VPN) Connection through the Internet. |        |
| 😹 — 🥥 — 🕪                                                                                                    |        |
| Dial directly<br>Connect directly to a phone number without going through the Internet.                            |        |
| 😹 — 🕪                                                                                                    |        |
| What is a VPN connection?                                                                                          |        |
|                                                                                                    | Cancel |

### Set up the Internet Address

7. On this screen, type the name and IP address of the VPN server, and click Next.

| us.hideipvpn.com                                                                           |                                                                                                    |
|--------------------------------------------------------------------------------------------|----------------------------------------------------------------------------------------------------|
|                                                                                            |                                                                                                    |
| HidelpVPN                                                                                  |                                                                                                    |
| le to use this connection<br>s anyone with access to this computer to use this connection. |                                                                                                    |
| card<br>peopl<br>allow:                                                                    | card<br>people to use this connection<br>allows anyone with access to this computer to use this connection. |

#### Fill in your username and password

8. Type in your VPN username and password. Check the "Remember this password" box.

| Type your user nar | me and password           |  |
|--------------------|---------------------------|--|
| User name:         | (Your HidelPVPN username) |  |
| Password:          | •••••                     |  |
|                    | Show characters           |  |
|                    | Remember this password    |  |
| Domain (optional): |                           |  |
|                    |                           |  |
|                    |                           |  |
|                    |                           |  |

9. Click on "Connect". If you see the message, "You are connected" it means you have successfully set up the VPN connection.

#### **Connection Ready**

10. You should see the following screen next. Click the "Close" button to return to the "Network and Internet" screen.

| he connection is ready to use |  |
|-------------------------------|--|
| <b>I</b>                      |  |
| Connect now                   |  |
|                               |  |

11. In the "Connect to a network" screen, you should see the VPN connection that you have just set up.

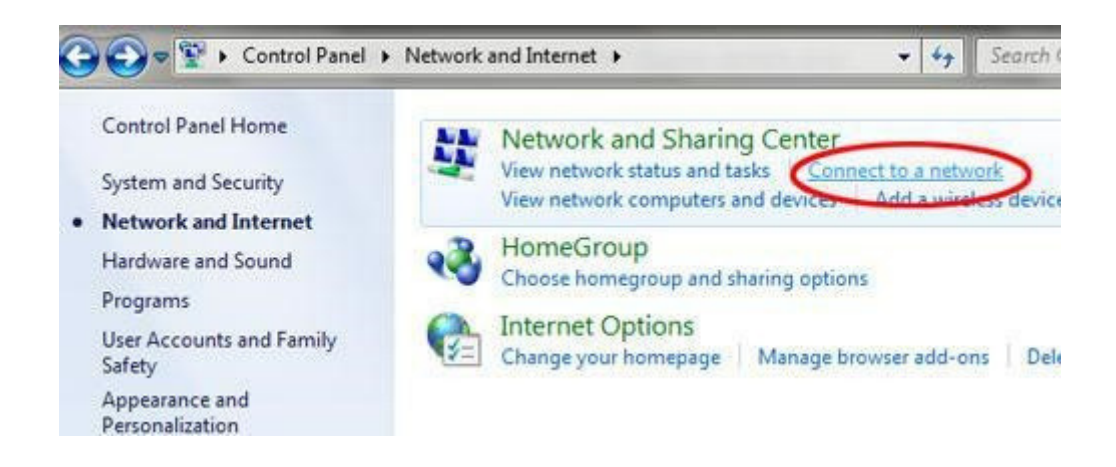

12. Right click on the VPN connection document, and choose "Properties" from the menu.

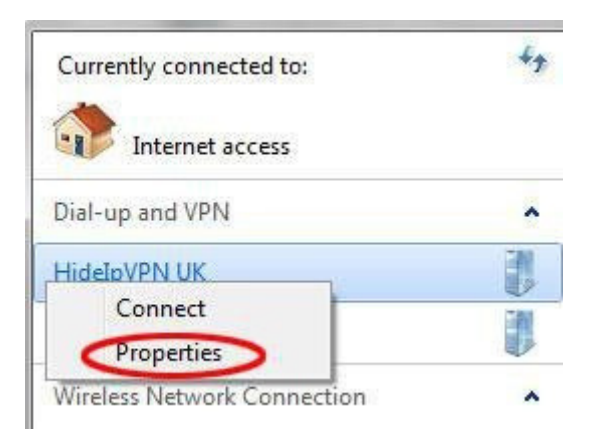

Toll Free: 1800 2200 32 | +91 (22) 66607450 | support@gajshield.com | www.gajshield.com

13. In the VPN properties, click on the type of VPN pop-up menu (highlighted in red) and select L2TP/IPsec.

| COLUMN OF   |                                                                                        |                                                                        |                                                                                     | IDeas Catting                                                     |
|-------------|----------------------------------------------------------------------------------------|------------------------------------------------------------------------|-------------------------------------------------------------------------------------|-------------------------------------------------------------------|
| -           |                                                                                        |                                                                        |                                                                                     | IPsec Settings                                                    |
| his co      | nnection (                                                                             | uses the fo                                                            | llowing items:                                                                      |                                                                   |
|             | Internet F                                                                             | rotocol Ve                                                             | rsion 6 (TCP/I                                                                      | Pv(6)                                                             |
|             | Internet F                                                                             | rotocol Ve                                                             | rsion 4 (ICP/I                                                                      | rv4)                                                              |
|             | Dia and D                                                                              | inter Char                                                             |                                                                                     | D. Maturalia                                                      |
|             | File and F                                                                             | ninter Shar                                                            | ing for Microso                                                                     | oft Networks                                                      |
|             | File and F<br>QoS Pack                                                                 | rinter Shar<br>ket Schedu                                              | ing for Microso<br>uler                                                             | oft Networks                                                      |
|             | File and F<br>QoS Pack<br>Client for                                                   | Printer Shar<br>ket Schedu<br>Microsoft N                              | ing for Microso<br>uler<br>Networks                                                 | oft Networks                                                      |
|             | File and F<br>QoS Pack<br>Client for                                                   | Printer Shar<br>ket Schedu<br>Microsoft N                              | ing for Microso<br>uler<br>Vetworks                                                 | oft Networks                                                      |
|             | File and F<br>QoS Pacl<br>Client for                                                   | Printer Shar<br>ket Schedu<br>Microsoft N                              | ing for Microso<br>Jer<br>Vetworks                                                  | oft Networks                                                      |
|             | File and F<br>QoS Pac<br>Client for                                                    | Printer Shar<br>ket Schedu<br>Microsoft M                              | ing for Microso<br>Jer<br>Vetworks                                                  | oft Networks                                                      |
|             | File and F<br>QoS Pack<br>Client for                                                   | Printer Shar<br>Ket Schedu<br>Microsoft M                              | ing for Microso<br>Jer<br>Vetworks<br>Uninstall                                     | oft Networks                                                      |
| Desc        | File and F<br>QoS Pack<br>Client for<br>nstall                                         | Printer Shar<br>ket Schedu<br>Microsoft M                              | ing for Microso<br>Jer<br>Vetworks<br>Uninstall                                     | oft Networks                                                      |
|             | File and F<br>QoS Pack<br>Client for<br>nstall                                         | Printer Shar<br>ket Schedu<br>Microsoft M                              | ing for Microso<br>Jer<br>Vetworks<br>Uninstall                                     | oft Networks                                                      |
| Desc<br>TCP | File and F<br>QoS Pack<br>Client for<br>nstall<br>ription<br>/IP version<br>provides c | Printer Shar<br>ket Schedu<br>Microsoft M<br>m 6. The lat<br>ommunicat | ing for Microso<br>Jer<br>Vetworks<br>Uninstall<br>est version of<br>ion across div | oft Networks Properties the internet protocol erse interconnected |

14. Next, click on the "Advanced Settings" button. (highlighted in red)

| FAVDNI                                                                      |              |
|-----------------------------------------------------------------------------|--------------|
|                                                                             |              |
| yer 2 Tunneling Protocol with IPsec (L2TP/IPSec)                            | -            |
| Advanced                                                                    | settings     |
| a encryption.                                                               |              |
|                                                                             |              |
| uthentication                                                               |              |
| Use Extensible Authentication Protocol (EAP)                                |              |
|                                                                             | v            |
| Prop                                                                        | erties       |
| Allow these sectors in                                                      | (144) Second |
| Allow these protocols                                                       |              |
|                                                                             |              |
| Interconted operational (PAP)                                               |              |
|                                                                             | 14.53        |
|                                                                             | HAP)         |
| Microsoft CHAP Version 2 (MS-CHAP v2)                                       |              |
| Automatically use my Windows logon name an<br>password (and domain. if any) | d            |

Toll Free: 1800 2200 32 | +91 (22) 66607450 | support@gajshield.com | www.gajshield.com

In the IPSec Settings dialog, click on the radio button labelled, "Use preshared key for authentication" (highlighted in green). Then type hideipvpn into the text-box labelled **Key**. Then click the OK button

| Ose pr           | eshared key for authentication                                 |
|------------------|----------------------------------------------------------------|
| VeA:             | hideipvpn                                                      |
| 🔘 Use <u>c</u> e | ertificate for authentication                                  |
|                  |                                                                |
| V Ver            | rify the Name and Usage attributes of the server's certificate |
| V Ver            | rify the Name and Usage attributes of the server's certificate |
| Ver              | rify the Name and Usage attributes of the server's certificate |
| Ver              | rify the Name and Usage attributes of the server's certificate |

Click the OK button to save your settings.

# **Connect To HideIPVPN (Firewall IP as specified)**

When you want to connect to hideipvpn.com, just double–click on the connection and click on the Connect button. Enter your username and password (if you didn't save it), and you'll connect.

# **Disconnect From HidelPVPN (Firewall IP as specified)**

To disconnect from a VPN connection, right-click the icon for the connection, and then click Disconnect.

You have successfully set up L2TP VPN Dialer for Windows 7